## Access to Lingnan University Wi-Fi on iOS for Staff, Students and Alumni

1. Go to Setting and select Wi-Fi

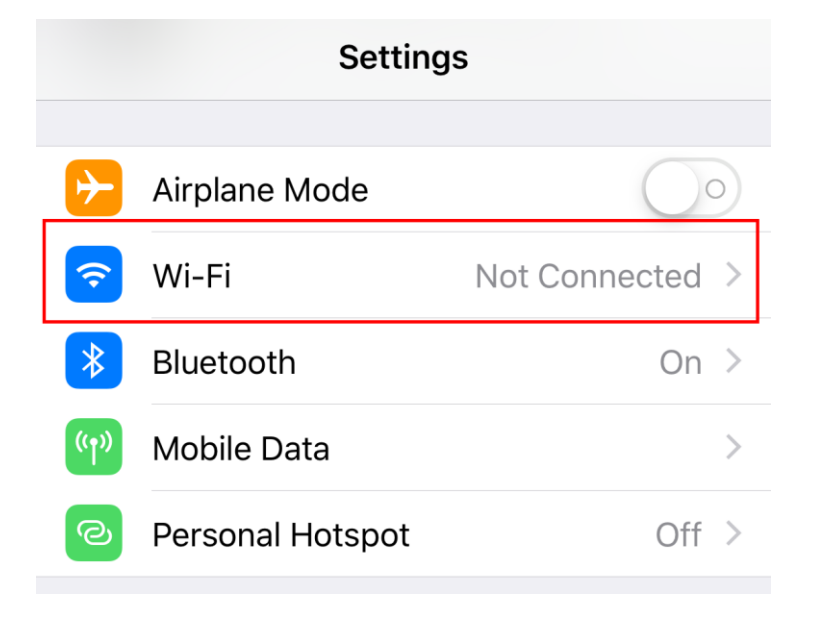

- 2. Make sure your WiFi is turned on
- 3. Choose LU or LU-Advanced (for staff or students), ALUMNI (for alumni)

| Settings          | Wi-Fi |                  |
|-------------------|-------|------------------|
|                   |       |                  |
| Wi-Fi             |       |                  |
| CHOOSE A NETWORK. |       |                  |
| ALUMNI            |       | 🔒 🗢 🚺            |
| eduroam           |       | <b>₽ \$ (i</b> ) |
| LU                |       | <b>₽</b> 중 (j)   |
| LU-Advanced       |       | <b>a</b>         |

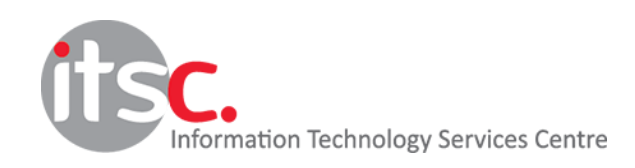

Updated: 15 Apr 2019

4. Enter your Lingnan username and password, select Join

| Enter the password for "LU-Advanced" |                |  |  |
|--------------------------------------|----------------|--|--|
| Cancel                               | Enter Password |  |  |
|                                      |                |  |  |
| Username                             |                |  |  |
| Password                             |                |  |  |
|                                      |                |  |  |

5. Click **Trust** to install the Lingnan certificate, if promoted.

| Cancel                                                 | Certificate          | Trust |  |
|--------------------------------------------------------|----------------------|-------|--|
|                                                        |                      |       |  |
| wifi.In.edu.hk<br>Issued by DigiCert SHA2 High Assuran |                      |       |  |
|                                                        | Not Trusted          |       |  |
| Expire                                                 | s 8/1/2020, 20:00:00 |       |  |
| More De                                                | etails               | >     |  |
|                                                        |                      |       |  |

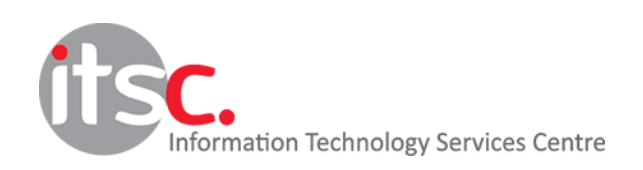

Updated: 15 Apr 2019